## みなと森と水ネットワーク会議

みなとモデル二酸化炭素固定認証制度

# <u>ホームページ利用マニュアル</u>

## 【事業者用】

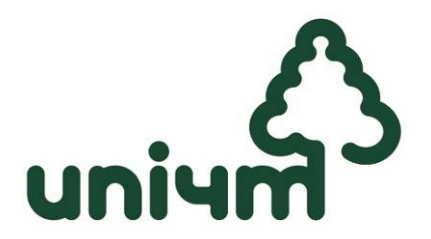

第2版 2012.10.1 発行されたIDとパスワードのメモに使用できます。 パスワードは最初に変更することをおすすめします。

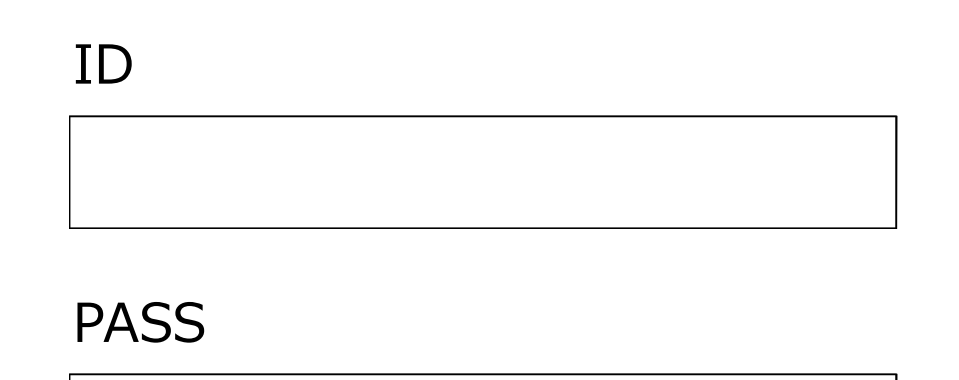

## ログインサイトURL

 <uni4mホームページに関する問い合わせ先>
 港区環境リサイクル支援部環境課 地球温暖化対策担当 みなとモデル二酸化炭素固定認証制度事務局
 〒105-8511 東京都港区芝公園1-5-25 TEL: 03-3578-2477 【事業者ログイン画面】

|                                                                       | 1979F | ハスワードを変更 |
|-----------------------------------------------------------------------|-------|----------|
| 事業者ログイン画面<br>IDとパスワードを入力してログインしてください。                                 |       |          |
| □ <sup>グインD:</sup><br>/(スヮ-ド:<br>□グインする<br>IDとパスワードを入力して「ログイ          |       |          |
| © 2012 UNIFIED NETWORKING INITIATIVE FOR MINATO "MORI & MIZU" MEETING |       |          |

- ログインサイトにアクセスします。
   <a href="http://www.uni4m.or.jp/admin/companies/sign\_in">http://www.uni4m.or.jp/admin/companies/sign\_in</a>
   ※推奨ブラウザ: I.E9.0以上、Firefox10.0以上、Chrome、Safari
- 2: 事業者ログイン画面が表示されます。
- 3: IDとパスワードを入力し「ログインする」をクリックすると事業者ホーム画面に 進みます。

#### CAUTION

※ I Dとパスワードは港区から送付されたものを使用してください。
 ※ログインできない場合は、 I Dとパスワードの入力に誤りがないか確認してください。
 ※ I Dとパスワードの入力に誤りがない場合で、ログインできないときは、
 みなとモデル事務局(以下、「事務局」)へ連絡してください。

【事業者ログイン画面】

| 077                                    | ウト パスワードを変更 |  |
|----------------------------------------|-------------|--|
| 協定自治体ログイン画面<br>Dとパスワードも入力してログインしてください。 |             |  |
| 07/201                                 |             |  |
| ログイ                                    | ン           |  |
|                                        |             |  |
|                                        |             |  |
|                                        |             |  |

|     | 【事業            | 美者木                      | ーム <u>ī</u>           | 画面】<br>010 でロダインやです。   | ж- <i>Б</i> 077 | ト パスワードを変更 |
|-----|----------------|--------------------------|-----------------------|------------------------|-----------------|------------|
|     |                | 事業者に                     | ホーム画面                 | i                      |                 |            |
| 承認  | 事]<br>(待ち状態です。 | 業者情報および製品情<br>登録する自治体に達) | 戦の登録を行って<br>格をして、内容を研 | ください。<br>1認してもらってください。 |                 |            |
|     |                |                          | 星老信報                  |                        | $\bigcirc$      |            |
| 專業  | 者ID            | 事業者名                     | ステータス                 |                        |                 |            |
| BOC | 1001 オホー       | ツク中央森林組合                 | 承認待ち                  | 幕集 プレビュー               |                 |            |
|     |                | <u>91</u>                | 製品一覧                  |                        |                 |            |
|     |                |                          |                       |                        | (3)             |            |
| 01  | 丸木:製材用         | 丸太テスト                    | MRT111111             |                        |                 |            |
| 02  | 羽柄用製材品         | aettttetetetete          | te                    | 編集 削除                  |                 |            |
|     |                | -                        | -                     |                        |                 |            |
| 04  |                | -                        |                       | -                      | -               |            |
| 06  |                |                          |                       |                        |                 |            |
| 07  |                |                          |                       | -                      |                 |            |
| 08  |                | -                        |                       |                        | 1               |            |
| 09  |                | -                        |                       | -                      | 1               |            |
| 10  |                | -                        |                       | -                      | 1               |            |
| 11  |                |                          |                       | -                      |                 |            |
| 12  |                |                          |                       |                        |                 |            |
| 13  | -              |                          |                       | -                      |                 |            |
| 14  | •              | -                        | •                     |                        |                 |            |
| 15  |                |                          | •                     | -                      |                 |            |
| 16  | •              | -                        | · ·                   | -                      | -               |            |
| 17  |                |                          |                       |                        | -               |            |
| 19  |                |                          |                       |                        |                 |            |
| 20  |                |                          |                       |                        | 1               |            |
| 21  |                |                          |                       | -                      |                 |            |
| 22  |                |                          |                       |                        |                 |            |
| 23  |                | · ·                      |                       |                        | 1               |            |
| 24  |                | -                        |                       | -                      | 1               |            |
| -   |                |                          |                       |                        | 1               |            |

事業者ホーム画面で、操作したい項目を選択します。

①パスワード変更 <u>⇒ 5ページへ</u>

ログイン用のパスワードを変更できます。

不正利用防止のため、定期的なパスワード変更をおすすめします。

②事業者情報の編集 <u>⇒ 6ページへ</u>

会社の基本情報を入力します。

※「プレビュー」では入力内容が実際のWeb画面でどのように表示されるかを確認できます。 <ステータスの説明>

·**承認待ち** ··· 事務局での公開設定が済んでいない状態 (製品も含めて)

・承認済み ··· Webサイト上に情報が公開されている状態

③取扱製品情報の登録 <u>⇒ 10ページへ</u>

協定木材製品の詳細を入力します。1~25製品まで登録できます。

・新規登録 → 「追加」をクリック

・情報更新 → 「編集」または「削除」をクリック

【パスワード変更画面】

A00010 でログイン中です。 ホーム ログアウト パスワードを変更

| パスワードの変更                                                              |  |
|-----------------------------------------------------------------------|--|
| 新しいパスワードを入力して【確認する】をクリックしてください。                                       |  |
| 自治体名: 港区                                                              |  |
| ※ バムワード : 8次学以上で入力してください。<br>                                         |  |
| ※パスワード(再入力): 8文字以上で入力してください。                                          |  |
| 織影する                                                                  |  |
| IDと新パスワードを入力                                                          |  |
|                                                                       |  |
|                                                                       |  |
| © 2012 UNIFIED NETWORKING INITIATIVE FOR MINATO "MORI & MIZU" MEETING |  |

- IDと新しく設定するパスワードを入力します。
   ※パスワードは誤入力防止のため2回入力してください。
- 2: 「確認する」をクリックすると完了です。
   次回のログインから新パスワードを使用してください。

#### CAUTION

※パスワードは忘れたり紛失したりしないよう注意してください。

- 1: 各項目を入力します。入力にあたっては次ページを参照してください。
- 2: 入力を完了したら、「確認する」をクリックします。

#### 【事業者情報登録画面】

|                                                                            | A00010 でログイン中です。      | ホームロ | グアウト | パスワードを変更 |
|----------------------------------------------------------------------------|-----------------------|------|------|----------|
|                                                                            |                       |      |      |          |
| 事業者情報の                                                                     | 編集                    |      |      |          |
| 東業老徳紹を以下に入力しつ                                                              | てください                 |      |      |          |
| 事業質問報を以上に八月日、                                                              |                       |      |      |          |
| ※のついた項目は必須項目です。                                                            |                       |      |      |          |
|                                                                            |                       |      |      |          |
| ■事業者概要                                                                     |                       |      |      |          |
| ※ 事業者名 :<br>オホーツク中央森林組合                                                    |                       |      |      |          |
|                                                                            |                       |      |      |          |
| ※ 事業者名(カナ) : 全角カタカナのみ                                                      |                       |      |      |          |
| NN- / / I/N / / / / / / / / / /                                            |                       |      |      |          |
| ※ 登録している自治体 一覧からすべて選択してくだ                                                  | さい(複数選択可)             |      |      |          |
| ☑ 紋別市 ☑ 下川町 ☑ 津別町 □ 七月                                                     | ■町 🗌 葛巻町<br>田市 🗆 港区   |      |      |          |
| <ul> <li>□ 住田村 □ 石を市 □ 住港市 □ 万L</li> <li>□ 檜原村 □ 小諸市 □ 信濃町 □ 高L</li> </ul> | 山市 🗌 郡上市              |      |      |          |
| □ 東白川村 □ 川根本町 □ 静岡市 □                                                      | 紀北町 🔲 朝来市             |      |      |          |
| □ 只葉市 □ 宇陀市 □ 吉野町 □ 東記                                                     | 吉野村 📄 黒滝村<br>酒町 🗇 南部町 |      |      |          |
| <ul> <li>□ 日南町 □ 日野町 □ 江府町 □ 隠嶋</li> </ul>                                 | し 時間や<br>皮の島町 □ 西粟倉村  |      |      |          |
| 🛛 三好市 📄 那賀町 📄 久万高原町 📄                                                      | 馬路村 📃 中土佐町            |      |      |          |
| □ 梼原町 □ 四万十町 □ 小国町 □ 日                                                     | 日南市 📄 諸塚村             |      |      |          |
|                                                                            |                       |      |      |          |
|                                                                            |                       |      |      |          |
| 写真(左下):                                                                    |                       |      |      |          |
| /Users/fukatsuakira/Deskto 選択                                              | ۲                     |      |      |          |
| 画像をアッフロード 画像を削除                                                            |                       |      |      |          |
|                                                                            |                       |      |      |          |
|                                                                            |                       |      |      |          |
|                                                                            |                       |      |      |          |
| 写真(右下):<br>/Users/fukatsuakira/Deskto 選択…                                  |                       |      |      |          |
| 画像をアップロード 画像を削除                                                            | ן                     |      |      |          |
|                                                                            |                       |      |      |          |
|                                                                            |                       |      |      |          |
|                                                                            |                       |      |      |          |
|                                                                            |                       |      |      |          |
| 写真の説明 : 200文字以内で入力してください。                                                  |                       |      |      |          |
| 写真の説明です。写真の説明です。写真の説                                                       | 明です。写                 |      |      |          |
| 真の説明です。写真の説明です。写真の説明 <sup>-</sup>                                          | です。写真                 |      |      |          |
|                                                                            |                       |      |      |          |
| 産認する「確認する」                                                                 | する」をクリッ               | ック   |      |          |
|                                                                            |                       |      |      |          |

ATIVE FOR MINATO "MORI & MIZU" MEETING

© 2012

### 入力項目の説明 ※は必須入力

| 項目                    | 注意点等                           |
|-----------------------|--------------------------------|
| 事業者名 💥                | 全角                             |
| 事業者名(カナ) 💥            | 全角カタカナ。「カブ」や「ユウゲンガイシャ」等は入力しない  |
| 登録している自治体 💥           | 該当する自治体すべてにチェックを入れる。複数選択可      |
| 業態 <mark>※</mark>     | 該当する業態にチェックを入れる。複数選択可          |
| 取扱製品分野 <mark>※</mark> | 該当する製品分野にチェックを入れる。複数選択可        |
| 代表者氏名 💥               | 全角                             |
| 代表者氏名(カナ) 💥           | 全角カタカナ                         |
| 代表者役職                 |                                |
| 創業 ※                  | 年:西暦年を直接入力 月:直接入力 半角数字のみ       |
| 本社所在地(郵便番号) 💥         | 半角数字のみ(ハイフン不要)                 |
| 本社所在地(住所) 🔀           | 都道府県名から入力                      |
| 本社TEL 💥               | 半角数字のみ(ハイフン不要)                 |
| FAX                   | 半角数字のみ(ハイフン不要)                 |
| ホームページURL             | URL形式で入力                       |
| みなとモデル担当者氏名 💥         | 全角                             |
| 担当者氏名(カナ) 💥           | 全角カタカナ                         |
| 担当者役職                 |                                |
| 担当者の所属部署名             |                                |
| 所在地(郵便番号) ※           | 半角数字のみ(ハイフン不要)                 |
| 所在地(住所) Ӿ             | 都道府県名から入力                      |
| TEL 💥                 | 半角数字のみ(ハイフン不要)                 |
| FAX                   | 半角数字のみ(ハイフン不要)                 |
| メールアドレス               | メールアドレス形式で入力                   |
| 工場所在地                 | 3件まで入力可                        |
| 合法木材認定団体名/認定番号        | 取得している場合、団体名と認定番号(半角)を入力(3件まで) |
| 森林認証名/認証番号            | 取得している場合、認証名と認証番号(半角)を入力(3件まで) |
| ISO                   | 取得しているものにチェックを入れ、認証番号を入力       |

| 主要取引先               | 200文字以内                                                    |
|---------------------|------------------------------------------------------------|
| 主要設備機器              | 200文字以内                                                    |
| 会社PR <mark>※</mark> | 400文字以内                                                    |
| PR写真貼付              | PNG、JPEG、GIFファイルを指定/2MB以内<br>※設備機器、主力の協定木材製品などPR写真を6枚まで貼付可 |
| 写真コメント              | 貼り付けた写真の説明を200文字以内で入力可                                     |

【注】 以下に該当する事業者は、登録書類の作成内容に合わせてWeb入力を 行ってください。

- □ 伐採のみを行う事業者
- □ 販売・流通事業者
- □ その他製品取扱事業者
- □ 特定取引のみの事業者

※詳しくは「事業者登録の手引き」を参照してください。

3: 「確認する」をクリックすると、確認画面に進みます。

・内容に誤りがなければ「登録する」をクリックし、次に取扱製品情報の登録に 進んでください。

・修正等を行う場合は「修正する」をクリックすると、情報入力画面に戻ります。

#### CAUTION

入力ルールに反している項目がある場合はエラーが表示されます。
 (半角で入力すべきところを全角としている、必須入力項目の入力漏れなど)
 ⇒ 情報入力画面に戻り、エラー原因となっている項目を修正してください。

#### CAUTION

一時保存機能はありません。入力作業を中断する場合は以下の処理をおすすめします。

- (1) 必須入力欄すべてに何らかの入力をする(「あ」「0」など一文字で構いません)
- (2) いったん「登録する」としておき、次の機会に内容を修正する。

※自治体からの連絡を受けて事務局で公開設定をしない限り公開されません

【確認画面】

| A00010 でログイン中です。                                                                             | 4-# | ログアウト | パスワードを変更 |  |
|----------------------------------------------------------------------------------------------|-----|-------|----------|--|
|                                                                                              |     |       |          |  |
| 争来省情報の編集雑認                                                                                   |     |       |          |  |
| 以下の情報を登録します。よろしければ【登録する】をクリックしてください。                                                         |     |       |          |  |
| ■事業者極変                                                                                       |     |       |          |  |
| 事業者名:<br>オホーツク中央高林組合                                                                         |     |       |          |  |
| 事業者名(カナ):<br>オホーツクチュウオウシンリンクミアイ                                                              |     |       |          |  |
| 所属する自治体名:<br>較39時<br>下川町<br>津別町                                                              |     |       |          |  |
| 课题:<br>优级- 原木販売<br>木材加工                                                                      |     |       |          |  |
| 取扱製品分野:<br>丸工:製研用<br>丸工:食販利用<br>丸工:合販用<br>丸工:デップ用                                            |     |       |          |  |
| 写真(左下):<br>/Users/fukatsuakira/Deskto<br>画像をアップロード 画像を形除                                     |     |       |          |  |
|                                                                                              |     |       |          |  |
| // leare / http://tition.com                                                                 |     |       |          |  |
| 画像をアップロード 画像を削除                                                                              |     |       |          |  |
|                                                                                              |     |       |          |  |
| 写真の説明: 2003年920月で人力してください。<br>写真の説明です。写真の説明です。写真の説明です。写真の説明です。写<br>真の説明です。写真の説明です。写真の説明です。写真 |     |       |          |  |

確認する

「登録する」 をクリック

O 2012 UNIFIED NETWORKING INITIATIVE FOR MINATO "MORI & MIZU" MEETING

- 1: 各項目を入力します。入力にあたっては次ページを参照してください。
- 2: 入力を完了したら、「確認する」をクリックします。

【取扱製品情報登録画面】

| A00010 でログイン中です。 ホーム ログア                                                          | 'ウト パスワードを変更 |
|-----------------------------------------------------------------------------------|--------------|
|                                                                                   |              |
| 製品情報の編集                                                                           |              |
| 製品情報を以下に入力してください。                                                                 |              |
|                                                                                   |              |
| ※のついた項目は必須項目です。                                                                   |              |
| ■製品情報の入力                                                                          |              |
| ※ 製品分類 一覧から一つ選択してください                                                             |              |
| <b>素材</b><br>• 丸太                                                                 |              |
| ●製材用 ○集成材用 ○合板用                                                                   |              |
| ◎チップ用 ◎杭用 ◎その他丸太                                                                  |              |
| ・構造用製材品                                                                           |              |
| ◎構造用製材品                                                                           |              |
| ・羽柄用製材品                                                                           |              |
| ◎羽柄用製材品                                                                           |              |
| ・造作・内装用製材品                                                                        |              |
| ◎造作・内装用製材品                                                                        |              |
| ・その他製材品                                                                           |              |
| ○津県用 ○家具用 ○集成材ラミナ用                                                                |              |
|                                                                                   |              |
| 12222 m3                                                                          |              |
|                                                                                   |              |
| ※ つち協定木材提用重(m3) · 半執数字のみ<br>12222 m3                                              |              |
|                                                                                   |              |
| <ul> <li>※ 当製品1m3あたりの国産木材のCO2 固定量(t-CO2) : 半角数字のみ</li> <li>12222 + CO2</li> </ul> |              |
|                                                                                   |              |
| ※ うち協定木材のCO2固定量(t-CO2) : 半角数字のみ                                                   |              |
| 12222 t-CO2                                                                       |              |
| ※みなとモデル制度における区分 :                                                                 |              |
| ○国産合法木材 ●協定木材                                                                     |              |
|                                                                                   |              |
| TTLLのサイト・登載、記録版、特別加工の内容、範疇方法など<br>あいうえおあいうえお                                      |              |
|                                                                                   |              |
|                                                                                   |              |
|                                                                                   |              |
|                                                                                   |              |
|                                                                                   |              |
|                                                                                   |              |
| © 2012 UNIFIED NETWORKING INITIATIVE FOR MINATO *MORI & MIZU* MEETING             |              |

### 入力項目の説明 ※は必須入力

| 項目                                      | 注意点等                                                                            |
|-----------------------------------------|---------------------------------------------------------------------------------|
| 製品分類 <mark>※</mark>                     | 登録する製品の種類をひとつだけ選びチェックを入れる                                                       |
| 製品名 💥                                   |                                                                                 |
| 型番 <mark>※</mark>                       |                                                                                 |
| 性能                                      | 該当する性能にチェックを入れる。複数選択可                                                           |
| 使用樹種 💥                                  | 該当する樹種をひとつだけ選びチェックを入れる<br>※複数種を混合している製品の場合、代表的な樹種をひとつ選択し、<br>それ以外の樹種は特記事項欄に記載する |
| 材の産地 <mark>※</mark>                     | 該当する産地である自治体にチェックを入れる。複数選択可<br>※使用樹種として選択した材の産地とする                              |
| 寸法(直径)                                  | 半角数字のみ ※円型の部材がある製品は入力する                                                         |
| 寸法(ヨコ・タテ・奥行) 💥                          | 半角数字のみ                                                                          |
| 仕上げ/塗装 ※                                |                                                                                 |
| 設計価格 ※                                  | 「●●円~●●円」、「応相談」のような記載も可                                                         |
| 単位 💥                                    | 該当するものを選択<br>※設計価格と合わせる                                                         |
| 他寸法での対応 <mark>※</mark>                  | 該当するものを選択<br>※寸法が異なるだけの製品の別途登録は不要                                               |
| JAS/JISの対応                              | 該当するものを選択                                                                       |
| 特記事項                                    | 200文字以内<br>※特殊加工製品の場合の説明、乾燥方法、複数樹種使用の場合の<br>補足、等級、節程度、混合製品の場合の補足など              |
| ●製品1m3あたりのデータ【数値                        | の計算方法、区分判定の方法は「事業者登録の手引き」を参照】                                                   |
| 国産木材使用量(m3) 💥                           |                                                                                 |
| うち協定木材使用量(m3) 💥                         | ※この数値がゼロの製品は登録不可                                                                |
| 国産木材のCO2固定量<br>(t-CO2) <mark>※</mark>   |                                                                                 |
| うち協定木材のCO2固定量<br>(t-CO2) <mark>※</mark> |                                                                                 |
| 当製品のみなとモデル制度に<br>おける区分 ※                |                                                                                 |

- 3: 「確認する」をクリックすると、確認画面に進みます。
  - ・内容に誤りがなければ「登録する」をクリックします。

・ほかに登録する製品があれば、事業者ホーム画面の製品欄から「追加」をクリックし、 他の取扱製品情報を入力してください。最大25製品が登録できます。

・修正を行う場合は「修正する」をクリックすると、情報入力画面に戻ります。

| CAUTION |                                        |
|---------|----------------------------------------|
| 入       | ー<br>カルールに反している項目がある場合はエラーが表示されます。     |
| (半角     | で入力すべきところを全角としている、必須入力項目の入力漏れなど)       |
| ⇒ 情報2   | <b>\力画面に戻り、エラー原因となっている項目を修正してください。</b> |

|                                                                           | A00010 でログイン中です。            | ホーム | ログアウト | パスワードを変更 |
|---------------------------------------------------------------------------|-----------------------------|-----|-------|----------|
| 製品情報の                                                                     | 編集                          |     |       |          |
| 製品情報を以下に入力して                                                              | てください。                      |     |       |          |
| ※のついた項目は必須項目です。                                                           |                             |     |       |          |
| ■製品情報の入力                                                                  |                             |     |       |          |
| ★ 製品分類 一型から一つ選択してください<br>ま材<br>・丸太<br>の製材用 ○集成材用 ○合板用<br>○チップ用 ○杭用 ○子の他丸太 |                             |     |       |          |
| - 構造用製材品<br>◎構造用製材品                                                       |                             |     |       |          |
| <ul> <li>- 羽柄用製材品</li> <li>○羽柄用製材品</li> </ul>                             |                             |     |       |          |
| <ul> <li>・造作・内装用製材品</li> <li>○造作・内装用製材品</li> </ul>                        |                             |     |       |          |
| ・その他製材品                                                                   |                             |     |       |          |
| 他寸法での対応:<br>可                                                             |                             |     |       |          |
| :动妓SLI/SAL<br>JAS                                                         |                             |     |       |          |
| 当製品1m3あたりの国産木材使用量(m3):<br>12222                                           |                             |     |       |          |
| うち協定木材使用量(m3):<br>12222                                                   |                             |     |       |          |
| 当製品1m3あたりの国産木材のCO2固定量<br>12222                                            | (t-CO2) :                   |     |       |          |
| うち協定木材のCO2固定量(t-CO2):<br>12222                                            |                             |     |       |          |
| みなとモデル制度における区分:<br>協定木材                                                   |                             |     |       |          |
| あいうえおあいうえお<br>修正する 登録する                                                   |                             |     |       |          |
| © 2012 UNIFIED NETWORKING INITIATIVE FOR MI                               | INATO "MORI & MIZU" MEETING |     |       |          |

【確認画面】

4: 製品の登録が完了したら、自治体に確認依頼の連絡をしてください。 自治体が確認し、港区で公開設定を行った情報はWebサイト上に掲載されます。 6. ホームページ上での展開画面 (参考)

【事業者ページ】

●入力した情報は、実際のホーム
 ページ上で右のように表示されます。

※画面はサンプルです。公開時の 仕様と異なる場合があります。

| чЩ                                                                                                    | 5                                                                                                    |                                                                                                    |                                                                                                    |                                                                                                    |
|----------------------------------------------------------------------------------------------------|----------------------------------------------------------------------------------------------------|----------------------------------------------------------------------------------------------------|----------------------------------------------------------------------------------------------------|----------------------------------------------------------------------------------------------------|
| 2-10-08                                                                                                    | ALLANDA C                                                                                                    | 44/59/5<br>#2010/5-                                                                                                    | off a                                                                                                    |                                                                                                    |
|                                                                                                    |                                                                                                    | and the second second                                                                                                    |                                                                                                    |                                                                                                    |
| 5>+7×64                                                                                                    | •                                                                                                    | Ngo 2                                                                                                    | 047,010                                                                                                    |                                                                                                    |
|                                                                                                    | ·····································                                                                                                    |                                                                                                    |                                                                                                    |                                                                                                    |
| 946CC                                                                                                    | 1 70-58 2022 51<br>988-488                                                                                                    |                                                                                                    | 100                                                                                                    |                                                                                                    |
| less*                                                                                                    | 4528, 9748                                                                                                    | 1.00                                                                                                    |                                                                                                    | 100-                                                                                                    |
| 100                                                                                                    | 110-10-248846                                                                                                    |                                                                                                    | -415                                                                                                    |                                                                                                    |
| -                                                                                                    | (000).2.221                                                                                                    | 10000                                                                                                    |                                                                                                    | Conception of the local division of the local division of the loca                                                                                                    |
| - 12.99                                                                                                    | (IB)/-EI                                                                                                    |                                                                                                    |                                                                                                    | -                                                                                                    |
|                                                                                                    | 01001200                                                                                                    | -786                                                                                                    |                                                                                                    | -                                                                                                    |
|                                                                                                    | (100)27-011                                                                                                    |                                                                                                    |                                                                                                    | Cal.                                                                                                    |
| Services                                                                                                    | 888 er +88-                                                                                                    |                                                                                                    | 100                                                                                                    | Contra Contra                                                                                                    |
| -                                                                                                    |                                                                                                    |                                                                                                    | <b>MAR</b>                                                                                                    | -                                                                                                    |
| DANKE: 1                                                                                                    | ABO-BO MITTE                                                                                                    | a second                                                                                                    | 1 mg                                                                                                    |                                                                                                    |
| DANKE 1                                                                                                    | 880-82 MILLIN                                                                                                    | Name of Street or other                                                                                                    |                                                                                                    | 100                                                                                                    |
| enally 1                                                                                                    | NE NATION                                                                                                    | TABOL                                                                                                    | #072-0%                                                                                                    |                                                                                                    |
| end) 1                                                                                                    | TE MILLIO                                                                                                    |                                                                                                    |                                                                                                    |                                                                                                    |
|                                                                                                    | Balline .                                                                                                    |                                                                                                    |                                                                                                    |                                                                                                    |
| Rest                                                                                                    | 000-020                                                                                                    | ***                                                                                                    |                                                                                                    |                                                                                                    |
| 10.004                                                                                                    | 270-7 38.4 B                                                                                                    |                                                                                                    |                                                                                                    |                                                                                                    |
|                                                                                                    |                                                                                                    |                                                                                                    |                                                                                                    |                                                                                                    |
| 77, 260<br>998090<br>308471-                                                                                                    | 12000000000000000000000000000000000000                                                                                                    | 1008-947, 2480<br>1-77, 2462840<br>84638628444<br>24638475-77, 2                                                                                                    | 471-77, 260<br>100000 0010<br>7, 2010071-                                                                                                    | 100000000<br>00.157,10<br>77,10000                                                                                                    |
| 77, 260<br>000000<br>00000<br>00000<br>00000<br>00000<br>00000<br>0000                                                                                                    | 12.000000000000000000000000000000000000                                                                                                    | 2007/107.2000<br>0-77.2000<br>00000000000000<br>00000000000000000                                                                                                    | 272-77, 1602<br>7, 1603270-<br>102200000000<br>10240000000<br>10240000000<br>102400000000<br>102400000000<br>10240000000000                                                                                                    | 1007880<br>0.187.10<br>77.16528<br>0.00280<br>0.00280<br>0.00280<br>0.00280<br>0.00280<br>0.00280                                                                                                    |
| 77, 26<br>688600<br>38475-<br>66986<br>787, 26<br>26088                                                                                                    | 1284888.000<br>1000897.2003880<br>97.20028980<br>01002800087.200<br>0100297.70.2002<br>0100297.70.2002<br>0100297.000<br>0100297.000<br>01000<br>01000<br>01000<br>0000<br>0000<br>0000<br>0                                                                                                    | 2007/11.2010<br>1-77.201200<br>10000000000000<br>2010000000000<br>20100000000                                                                                                    | 472-77, 1602                                                                                                    | 1007000<br>0.137, 10<br>77, 10020<br>0000000<br>0000000<br>0000000                                                                                                    |
| 77, 26<br>998000<br>98472-<br>987, 26<br>26628                                                                                                    | 128000000000000000000000000000000000000                                                                                                    | 2007/07.2000<br>1-77.2002004<br>1-02.2000<br>1-02.000<br>1-02004<br>1-02004<br>1 | 272-77.1844<br>Recent Bott<br>7.1842<br>RECOVER<br>SCHOOLSE<br>RECOVER<br>TY.1842<br>B<br>B<br>B<br>D                                                                                                    | 1000000<br>0.157.10<br>77.15525<br>1000100<br>000000                                                                                                    |
| 97.161<br>###C#JU<br>JUBLAF D-<br>005000<br>987.14<br>160000<br>100000<br>100000                                                                                                    | L2000000000000000000000000000000000000                                                                                                    | 2004/04/2012-04/20<br>I-77.1602400<br>I-77.2602400<br>I-8204/1-77.26<br>I-8204/1-77.26<br>I-8204/1-77.26<br>I-8204/1-77.26<br>I-8204/1-77.26<br>I-8204<br>I-8204                                                                                                    | 271-77.260<br>2004-91001<br>7.26022475<br>200425<br>2004-2005<br>2004-2005<br>2004-2005<br>2004-2005<br>2005<br>2005<br>2005<br>2005<br>2005<br>2005<br>2005                                                                                                    |                                                                                                    |
| 97, 14,<br>4480,00<br>2849,20<br>999,80<br>997, 14<br>147, 14<br>146, 18<br>16<br>16<br>16<br>16<br>16<br>16<br>16<br>16<br>16<br>16<br>16<br>16<br>16                                                                                                    | LIDERAL SAN SAN SAN SAN SAN SAN SAN SAN SAN SAN                                                                                                    | 2004/947.2407<br>E-77.2502000<br>E-97.2502000<br>E-97.250200<br>E-070207-77.2<br>E-070207<br>E-070207<br>E-0702000000000000000000000000000000                                                                                                    | 471-77.164<br>Renew Biolog<br>Content and the<br>Content and the<br>Content and th                                                                                                    | 4-1780<br>                                                                                                    |
| 97, 24<br>9, 80, 00<br>9, 80, 97, 24<br>9, 99, 10<br>9, 10<br>10, 10<br>10, 10<br>10                                                                                                    |                                                                                                    | 2004/947.2407<br>E-77.2502000<br>E-77.2502000<br>E-77.250200<br>E-02007-77.2<br>E-02007<br>E-02007<br>E-020       | 272-77, 264<br>28.004510/02<br>54.2010/27<br>54.2010/27<br>54.2010/27<br>2000/27<br>2000/27<br>2000/27<br>2000/20<br>20<br>20<br>20<br>20<br>20<br>20<br>20<br>20<br>20<br>20<br>20<br>20<br>2                                                                                                    |                                                                                                    |
| 77, 14<br>0, 2007<br>1, 2007<br>1, 2                                                                                                    | Libertal and a life     Tory - Colling and a life     Tory - Colling and a life     Tory -                                                                                                    | 2004/947.2401<br>1-77.25020<br>240102000<br>24010200<br>24010200<br>2400020<br>2400020<br>2400020<br>2400020<br>200000<br>20000<br>20000<br>200000<br>20000<br>20000<br>20000<br>200000                                                                                                    | 1471-77. 2004<br>1471-77. 2004<br>1470-147. 2007<br>1470-147. 2007<br>1470-147. 2007<br>1470-1400<br>1470-1400                                                                                                    | 2002000<br>20020, 200<br>27, 20020<br>20020<br>2000<br>2000<br>20000<br>2000<br>20000<br>20000<br>20000<br>20000<br>2 |
| 77, 24<br>0, 2007<br>0, 2007<br>0, 2                                                                                                    | LINE ALL ALL ALL ALL ALL ALL ALL ALL ALL AL                                                                                                    | 1000/047.2401<br>1-77.25020<br>400000<br>100000<br>00000<br>000000                                                                                                    | 401-70, 24(1<br>800-0000000000000000000000000000000000                                                                                                    | 2002000<br>20020<br>200200                                                                                                    |
| 77, -51<br>4 880.02<br>7847.02<br>9747.02<br>1 451.02<br>1 451.02<br>1<br>1<br>1<br>1<br>1<br>1<br>1<br>1<br>1<br>1<br>1<br>1<br>1<br>1<br>1<br>1<br>1<br>1<br>1                                                                                                    |                                                                                                    | 1000/147.2400<br>1-77.5400<br>1-77.5400<br>4000001-77.5<br>100000<br>00000<br>000000                                                                                                    | 401-70, 2434<br>88.044.04.05<br>9.22.04.08.07<br>9.22.04.08.07<br>707, 248.08<br>80<br>80<br>80<br>80<br>80<br>80<br>80<br>80<br>80<br>80<br>80<br>80<br>8                                                                                                    | 20020000<br>00.525, -0.9<br>77, -5425<br>100000<br>00000<br>00000<br>00000<br>00000<br>00000<br>0000                                                                                                    |
| 97, -54<br>94, 880, 53<br>98, 10, 10, 10, 10, 10, 10, 10, 10, 10, 10                                                                                                    | L2                                                                                                    | 2000/14/7 - 2007<br>PTY - 50/2 4/2<br>2007<br>2007<br>20                                                                                         | 401-70, 2434<br>88.044.04.05<br>9.22.04.08.07<br>9.22.04.08.07<br>707, 248.08<br>80<br>80<br>80<br>80<br>80<br>80<br>80<br>80<br>80<br>80<br>80<br>80<br>8                                                                                                    | 20020000<br>00.527.50<br>10.527.00<br>10.527.00<br>10.57.00<br>10.57.000<br>10.57.00000000000000000000000000000                                                                                                    |
| 9 25, 254<br>4 28 0 21<br>2 2047 -<br>2 2047 -<br>2                                                                                                    | L2                                                                                                    | 2000/14/7001<br>-77001<br>-07.001<br>-07.                                                                                                    | 401-70, 2432<br>REALIZED AND ALL<br>2.2003 REALIZED AND ALL<br>3.22 REALIZED AND ALL<br>3.23 REALIZED AND ALL<br>3.24 REALIZED AND ALL<br>3.25 REALIZED AND ALL<br>3.25 REALIZ                                                                                                    | 1-147                                                                                                    |
| TF, −54           C = 200 × 21           T = 200 × 200           T = 200 × 200                                                                                                    | L2000000000000000000000000000000000000                                                                                                    | (100-4447, - 4417)<br>100-447, - 5412<br>101-447, - 5412<br>101-447, - 5412<br>101-447, - 5412<br>101-447, - 5412<br>101-447<br>101-447<br>101-44                                                                                                    | 401-70, 2634<br>88 0048 0050 0050<br>9 028 0050 0050<br>9 028 0050 0050<br>9 028 0050 0050<br>9 028 0050<br>9 050<br>9 0500 | 2 1 2 2 2 2 2 2 2 2 2 2 2 2 2 2 2 2 2 2                                                                                                    |
| 9 ( ) ( ) ( ) ( ) ( ) ( ) ( ) ( ) ( ) (                                                                                                    | L2                                                                                                    | 1280-7447 2428<br>1297-747 2458<br>2428-884-928-4448<br>2428-884-928-4448<br>2428-884-928-4448<br>2428-884-928-4448<br>2428-884<br>2428-884<br>242                                                                                                    | 401-70, 2634<br>100-01 100,120<br>2.20,120,120<br>100,120<br>100,                                                                                                    | 1 1 1 1 1 1 1 1 1 1 1 1 1 1 1 1 1 1 1                                                                                                    |
| 9 ( ) ( ) ( ) ( ) ( ) ( ) ( ) ( ) ( ) (                                                                                                    | L2                                                                                                    | 2000/14/72007<br>PTY50/24/7.<br>PTY50/24/7.<br>PTY50/24/                                                                                                    | 401-70, 2624<br>800-04 00020<br>50200000<br>1020000<br>1020000<br>102000<br>10200<br>102000<br>1020000<br>102000                                                                                                    | 2 1 2 2 2 2 2 2 2 2 2 2 2 2 2 2 2 2 2 2                                                                                                    |
| 9 ( ) ( ) ( ) ( ) ( ) ( ) ( ) ( ) ( ) (                                                                                                    | L2 8 8 8 1 4 5 1 1 4 1 4 1 4 1 4 1 4 1 4 1 4 1 4                                                                                                    | 2000/04/224/2<br>PT-1-5/2-5/2<br>R-2-24/2-7/-2<br>R-2-24/2-7/-2<br>R-2-2                                                                                                    | 401-70, 2634<br>800-8100,200<br>200,200,200<br>100,000<br>100,000                                                                                                    | 2 1 2 2 2 2 2 2 2 2 2 2 2 2 2 2 2 2 2 2                                                                                                    |
| 9 ( ) ( ) ( ) ( ) ( ) ( ) ( ) ( ) ( ) (                                                                                                    | L2                                                                                                    | 2004/9472007<br>PTY502449<br>Red HEAST<br>Red HEAST<br>Re                                                                                                    | APT-77. 2624<br>R 0.44 H0.75 H0.75 H0.                                                                                                    | 2 1 2 2 2 2 2 2 2 2 2 2 2 2 2 2 2 2 2 2                                                                                                    |
| 〒F、二も<br>年日前の12<br>日本12<br>日本12<br>日本12<br>日本12<br>日本12<br>日本12<br>日本12<br>日本                                                                                                    | L2                                                                                                    | 2100-7497, - 2-012<br>2100-7497, - 2402<br>2402-849, 20-74, -<br>2402-849, 20-74, -<br>2402-849, 20-74, -<br>2402-849, -<br>2402-849,                                                                                                    | APT-77 0.0<br>APT-77 0.0<br>- 0.0<br>- 0.0                                                                                                    | 2                                                                                                    |
| 〒F、二も<br>年日前の12<br>日本12<br>日本12<br>日本12<br>日本12<br>日本12<br>日本12<br>日本12<br>日本                                                                                                    |                                                                                                    | 2100-7497, - 2-012<br>2100-7497, - 2402<br>2402-747, - 2402<br>2402-747,                                                                                                    | 249-79, 243<br>249-79, 243<br>240, 240, 240, 240<br>240, 240, 240, 240<br>77, 240, 240, 240<br>77, 240, 240, 240<br>77, 240, 240, 2<br>77, 240, 240, 2<br>77, 240, 240, 2<br>77, 240, 240, 2<br>70, 240, 2<br>70, 240, 200, 200, 200, 200, 200, 200, 20                                                                                                    | 2                                                                                                    |
| TF, -54           SB           SB                                                                                                    | L2 8 88/8 8 4 6 1 5 1 1 1 1 1 1 1 1 1 1 1 1 1 1 1 1 1                                                                                                    | 2100-7497, - 24017<br>2100-7497, - 54017<br>240-7497, - 54017<br>240-7497, - 54017<br>240-7497, - 54017<br>240-7497, - 54017<br>240-7497<br>240-7497                                                                                                    | MP<-70                                                                                                    | 2 1 2 2 2 2 2 2 2 2 2 2 2 2 2 2 2 2 2 2                                                                                                    |
| TF, -b;           SB           SB                                                                                                    | L2 8 888.8 0.0 1 1 1 1 1 1 1 1 1 1 1 1 1 1 1 1 1 1                                                                                                    | 2100-7497, - 2-012<br>2100-7497, - 5012<br>2012-77, - 5012<br>2012-77, - 5012<br>2                                                                                                    | MP<-70                                                                                                    | 1-11.                                                                                                    |
| TF, - 54           SE           SE                                                                                                    | L28888.000 EX<br>(2888.000 EX<br>488.000 EX<br>488.0000 EX<br>488.0000 EX<br>488.0000 EX<br>488.0000 EX<br>488.00000   | 21047497, - 4010<br>21047497, - 5010<br>200707<br>200707<br>20                                                                                                    | MP<-70                                                                                                    | 1-21.                                                                                                    |
| TF, - 54           SEE           SEE <td>L28888.0000 L2888.0000 L2888.0000 L2888.0000 L2888.0000 L2888.0000 L2888.0000 L2888.0000 L2888.0000 L2888.0000 L2888.0000 L2888.0000 L2888.0000 L2888.0000 L2888.0000 L2888.0000 L2888.0000 L2888.0000 L2888.0000 L2888.0000 L2888.0000 L28888.0000 L28888.0000 L28888.0000 L28888.0000 L28888.0000 L28888.0000 L28888.0000 L28888.0000 L28888.0000 L28888.0000 L28888.0000 L28888.0000 L288888.0000 L28888.0000 L28888.0000 L28888.0000 L28888.0000 L28888.0000 L28888.0000 L28888.0000 L288888.0000 L288888.0000 L288888.0000 L288888.0000 L288888.0000 L2888888.0000 L2888888.0000 L2888888888888888888888888888888888</td> <td>2100/14/072017<br/>2100/14/072017<br/>2017/24/072017<br/>2017/24/07</td> <td>APP-PP:         Column           APP-PP:         Column           Column         Column           Column         Column           PP-Column         Column           PP-</td> <td>1 1 1 1 1 1 1 1 1 1 1 1 1 1 1 1 1 1 1</td> | L28888.0000 L2888.0000 L2888.0000 L2888.0000 L2888.0000 L2888.0000 L2888.0000 L2888.0000 L2888.0000 L2888.0000 L2888.0000 L2888.0000 L2888.0000 L2888.0000 L2888.0000 L2888.0000 L2888.0000 L2888.0000 L2888.0000 L2888.0000 L2888.0000 L28888.0000 L28888.0000 L28888.0000 L28888.0000 L28888.0000 L28888.0000 L28888.0000 L28888.0000 L28888.0000 L28888.0000 L28888.0000 L28888.0000 L288888.0000 L28888.0000 L28888.0000 L28888.0000 L28888.0000 L28888.0000 L28888.0000 L28888.0000 L288888.0000 L288888.0000 L288888.0000 L288888.0000 L288888.0000 L2888888.0000 L2888888.0000 L2888888888888888888888888888888888                                                                                                    | 2100/14/072017<br>2100/14/072017<br>2017/24/072017<br>2017/24/07                                                                                                    | APP-PP:         Column           APP-PP:         Column           Column         Column           Column         Column           PP-Column         Column           PP-                                                                                                    | 1 1 1 1 1 1 1 1 1 1 1 1 1 1 1 1 1 1 1                                                                                                    |
| TF         ->           C         C           C         C                                                                                                    | Lidente and the second second                                                                                                    | 2100-7497, - 2-012<br>2100-7497, - 2012<br>2012-747, - 2012<br>2012-747,                                                                                                    | APP-PP:         Column           APP-PP:         Column           Statut         Column           Statut         Statut           Statut         Statut           Statut                                                                                                    | 1 1 1 1 1 1 1 1 1 1 1 1 1 1 1 1 1 1 1                                                                                                    |
| アド、二 キ (                                                                                                    | Lidenta and a line of the second second seco                                                                                                    | 2100-7497, - 2-012<br>2100-7497, - 2012<br>2012-777, - 2012<br>2012-777,                                                                                                    | Alf-TA         Call           Alf-TA         Call           Alf-TA         Call           Alf-TA         Call           Alf-TA         Call           Black         Black           Black         Black           Black <td>1 1 1 1 1 1 1 1 1 1 1 1 1 1 1 1 1 1 1</td>                                                                                                    | 1 1 1 1 1 1 1 1 1 1 1 1 1 1 1 1 1 1 1                                                                                                    |
| TF         ->           C         C           C         C                                                                                                    | Libertal and a libert<br>Processor of the second second seco                                                                                                    | 1000000000000000000000000000000000000                                                                                                    | Aligner Pro         Califie           Aligner Provide         Aligner Provide           Aligner Provide         Aligner Provide                                                                                                    | 1-7F.                                                                                                    |
| TF         -54           C         SE           SE         SE           SE         <                                                                                                    | Libertania<br>Libertania<br>Procession<br>Procession<br>Proces | 1000/100/100         1000/100           1000/100/100         1000/100           1000/100         1000/100           1000/100         1000/100           1000/100         1000/100           1000/100         1000/100           1000/100         1000/100           1000/100         1000/100           1000/100         1000/100           1000/100         1000/100           1000/100         1000/100           1000/100         1000/100           1000/100         1000/100           1000/100         1000/100           1000/100         1000/100           1000/100         1000/100           1000/100         1000/100           1000/100         1000/100           1000/100         1000/100           1000/100         1000/100           1000/100         1000/100           1000/100         1000/100           1000/100         1000/100           1000/100         1000/100           1000/100         1000/100           1000/100         1000/100           1000/100         1000/100           1000/100         1000/100           1000/100         1                                                                                                    | Harm         Total           International         International           International         International           International         Internatintereeee           Internatine                                                                                                    | 1-71.                                                                                                    |
| 7 F, -54<br># 280 01<br>2 2 2 2 2 2 2 2 2 2 2 2 2 2 2 2 2 2 2                                                                                                     | L2 1 1 2 2 2 2 2 2 2 2 2 2 2 2 2 2 2 2 2                                                                                                    | 1000/100/100         1000/100           1000/100         1000/100           1000/100         1000/100           1000/100         1000/100           1000/100         1000/100           1000/100         1000/100           1000/100         1000/100           1000/100         1000/100           1000/100         1000/100           1000/100         1000/100           1000/100         1000/100           1000/100         1000/100           1000/100         1000/100           1000/100         1000/100           1000/100         1000/100           1000/100         1000/100           1000/100         1000/100           1000/100         1000/100           1000/100         1000/100           1000/100         1000/100           1000/100         1000/100           1000/100         1000/100           1000/100         1000/100           1000/100         1000/100           1000/100         1000/100           1000/100         1000/100           1000/100         1000/100           1000/100         1000/100           1000/100         1000/                                                                                                    | Harm         Total           International         International           International         International           International         Internatintereeee           Internatine                                                                                                    | 1-71.                                                                                                    |
| 7 F 54<br># 4 E # 0 21<br>2 E # # #                                                                                                    | L28888.0000 000<br>PT (20) L28 (20) L20<br>PT (20) L20 (20) L20<br>PT (20) L20 (20) L20<br>PT (20) L20 (20) L20<br>REA<br>AA<br>AA<br>AA<br>AA<br>AA<br>AA<br>AA<br>AA<br>AA                                                                                                    | 1000000000000000000000000000000000000                                                                                                    | Harmony         Control           Lange         Experimental           Lange         Experimental           Lange         Experimental           Vieta         Experimental           Vieta         Experimal           Vieta                                                                                                    | *******                                                                                                    |

7. 事業者情報・取扱製品情報の更新

※製品の追加登録や既登録情報の更新には、一部の項目を除き、事前に自治体の承認が必要です。 事業者登録時と同様に専用書類の該当項目を更新し、自治体に提出してください。 自治体の承認を得た後、Web上での更新入力が可能です。

詳しくは、「事業者登録の手引き」を参照